### **Redeem process**

\* Grey Box: End User \* Blue Box: PNY Process

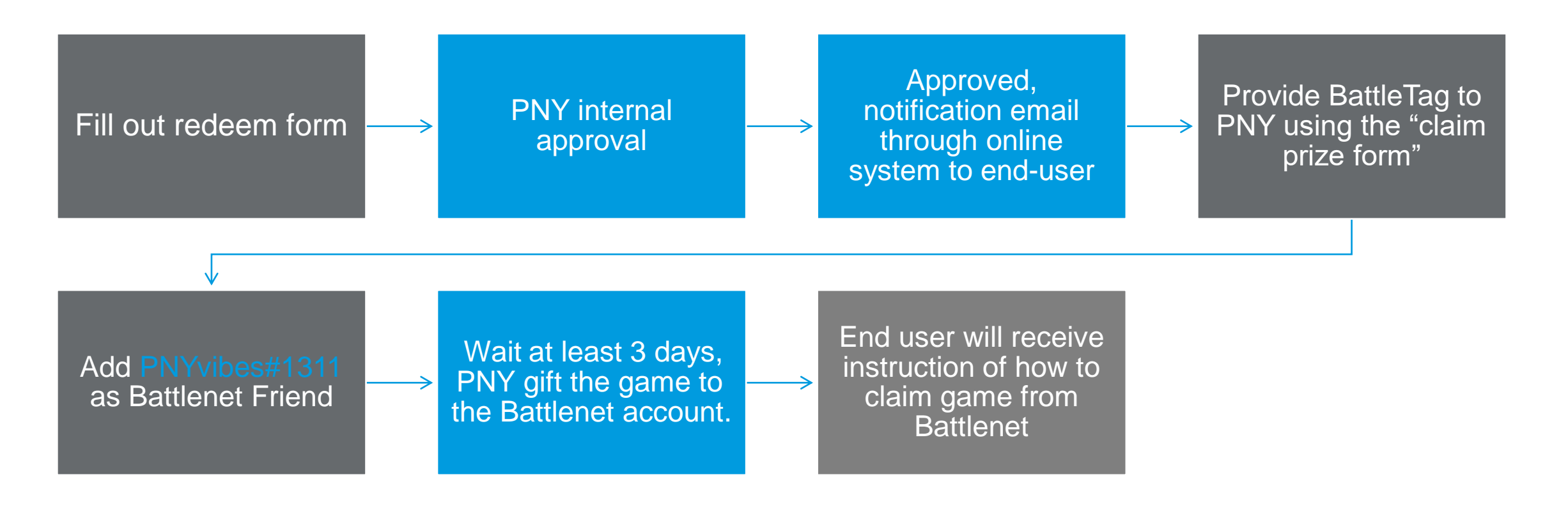

#### How to fill out Redeem Form

# Step 1 : Fill out redeem form

- Go to Promotion Website Page and fill out the Redeem Form with
  - 1. Receipt Number
  - 2. Purchased Date
  - 3. Upload Receipt
- Click "Continue & fill out purchase details" \*System will ask user to login personal Facebook account; user can track redeem status with Facebook account

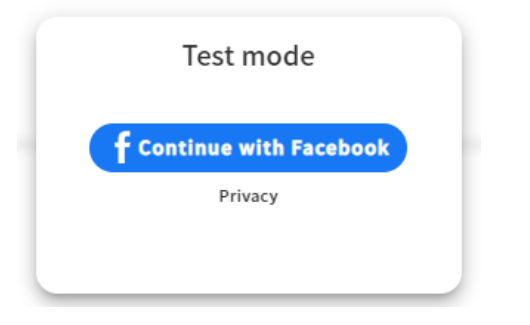

| REDEEM FORM                                                   |          |
|---------------------------------------------------------------|----------|
| *Need to provide BattleTag in order to recieve game as a gift |          |
|                                                               |          |
| Receipt Number                                                |          |
| Your answer                                                   |          |
| Purchased Date                                                |          |
| Eligible Purchased Period: May 9 to June 13, 2023             |          |
| YYYY-MM-DD                                                    | <b>⊡</b> |
| Upload your Receipt                                           |          |
| +                                                             |          |
| Upload photo                                                  |          |
| Continue & fill out purchase details                          |          |

3

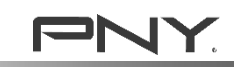

# **Step 2: Enter product info**

- Fill in your personal information
  - o Name & Email
  - BattleTag (if you already have an account)
- Choose Purchased Channel from the drop down
  - o Choose "Region"
  - o Choose "Channel"
- Find the Product Part No. & S/N number
  - $_{\odot}$   $\,$  Both Part No. & Serial Number located on the package, near the EAN Code  $\,$
  - $\circ~$  ex. This product's Part No. is VCG407012DFXPB1, Serial No. is Y323022438

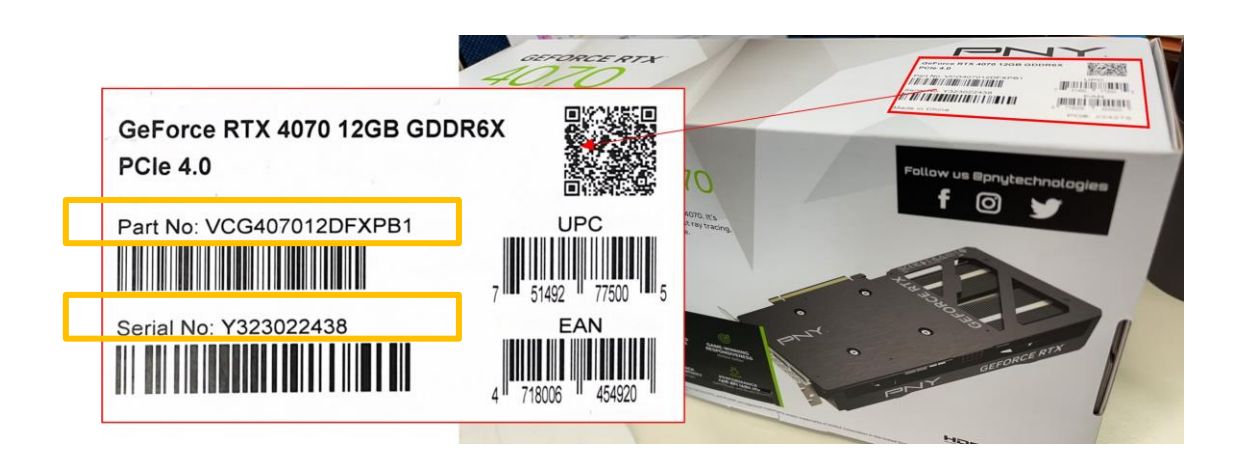

| Enter product information               | to | redeem      |
|-----------------------------------------|----|-------------|
| NAME *                                  |    |             |
| Your answer                             |    | _           |
|                                         |    |             |
| Email *                                 |    |             |
| Your answer                             |    | _           |
|                                         |    |             |
| BattleTag *                             |    |             |
| If you don't have one, please leave NA. |    |             |
| Your answer                             |    | -           |
|                                         |    |             |
| Purchase Channel *                      |    |             |
| Australia                               | •  | Centrecom 🔹 |

# Step 2 (Continue)

- Enter your Product Part No. & S/N number
- Take a photo of the product with the same Serial Number you fill in.
- Upload the photo you took
- Click "Submit"

| Product Part No. *                                                                              |
|-------------------------------------------------------------------------------------------------|
| Your answer                                                                                     |
|                                                                                                 |
| Serial Number *                                                                                 |
| Your answer                                                                                     |
| Take a photo of the product with <b>the same</b> Serial Number you fill in.<br>ex. Sample photo |
|                                                                                                 |
|                                                                                                 |
| Upload product photo *                                                                          |
| Upload file                                                                                     |
| I agree sharing personal information for this event.                                            |
| Skip Submit                                                                                     |

## Step 3: Submit & Wait for Approval

- You can see the "Serial No." of your submission, please provide this "Serial No." if you have any question about the redeem.
- Usually takes 7 to 14 days for PNY internal approval process.
- Once approved, you'll receive an "Winner Notice" in the mailbox you left, or you can login to the same Facebook account to check the status.

|                                                                                                  | Pending approval |                       |
|--------------------------------------------------------------------------------------------------|------------------|-----------------------|
| PNY Redeem Page for DIV<br>Serial No.4871973<br>Merchant Receipt - 123456<br>Pending<br>approval |                  | Date:2023-06-29 11:25 |
|                                                                                                  | Share 🗗 🚾 💟 🕓 🥔  |                       |

\* If you see "Fill the form now", means you didn't fill out the purchased details

| Fill out purchase details to redeem codes                   |                       |  |  |  |  |  |  |
|-------------------------------------------------------------|-----------------------|--|--|--|--|--|--|
| Fill the form now                                           |                       |  |  |  |  |  |  |
| PNY Redeem Page for Blizzard Gift Card<br>Serial No.4846634 | Date:2023-06-27 15:18 |  |  |  |  |  |  |
| Merchant Receipt - AA<br>Pending<br>approval                |                       |  |  |  |  |  |  |
| Share 😭 😋 🈏 🕲 🥔                                             |                       |  |  |  |  |  |  |

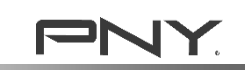

#### How to check submission status

#### Q&A How to check the approval status?

1. Go to the <u>Redeem Form</u> and click on the Redeem Form

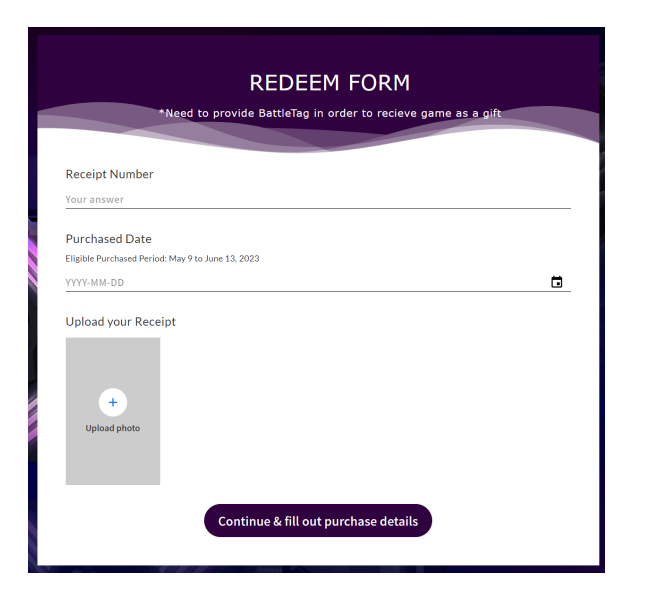

2. Click on the form and login with the same Facebook account you used

COMPANY CO

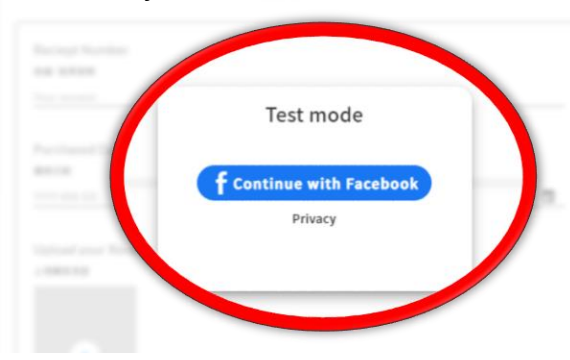

3. You can see the status under the Facebook account

|                                                | My prize        | 0                     |
|------------------------------------------------|-----------------|-----------------------|
| PNY Redeem Page for DIV                        |                 |                       |
| Serial No.4871973<br>Merchant Receipt - 123456 |                 | Date:2023-06-29 11:25 |
|                                                | Share 🗲 📼 💙 🕲 🖉 |                       |

| PNY Redeem Page for DIV<br>Serial No.4871973 |       |   |   |   |   | Date:2023-06-29 11:25 |
|----------------------------------------------|-------|---|---|---|---|-----------------------|
| Merchant Receipt - 123456<br>Rejected        |       |   |   |   |   |                       |
|                                              | Share | A | 0 | 0 | ð |                       |

#### How to receive game from Battle.net

1. Provide your BattleTag to PNY

2.add PNYvibes#1311 as Battlenet Friend

3.Wait for 3-5 days, and PNY will send the game through Battlenet, and Battlenet will send email about how to claim the game.

#### **Q: How to recive game after approval?**

1. Go to the <u>Redeem Form</u>, click on the Redeem Form and login to the facebook account you used

| *Need to provide BattleTag in order to recieve game as a gift       |  |
|---------------------------------------------------------------------|--|
|                                                                     |  |
| Receipt Number                                                      |  |
| Your answer                                                         |  |
| Purchased Date<br>Eligible Purchased Period: May 9 to June 13, 2023 |  |
| YYYY-MM-DD                                                          |  |
| Upload your Receipt                                                 |  |
| Continue & fill out purchase details                                |  |
|                                                                     |  |
|                                                                     |  |

2. Click "My Prize"

|                                                                           |       |   | Му | orize |   | 0                     |
|---------------------------------------------------------------------------|-------|---|----|-------|---|-----------------------|
| PNY Redeem Page for DIV<br>Serial No.4871973<br>Merchant Receipt - 123456 |       |   |    |       |   | Date:2023-06-29 11:25 |
|                                                                           | Share | A | •  | 0     | ¢ |                       |

#### 3. Follow the page and "Fill out the form"

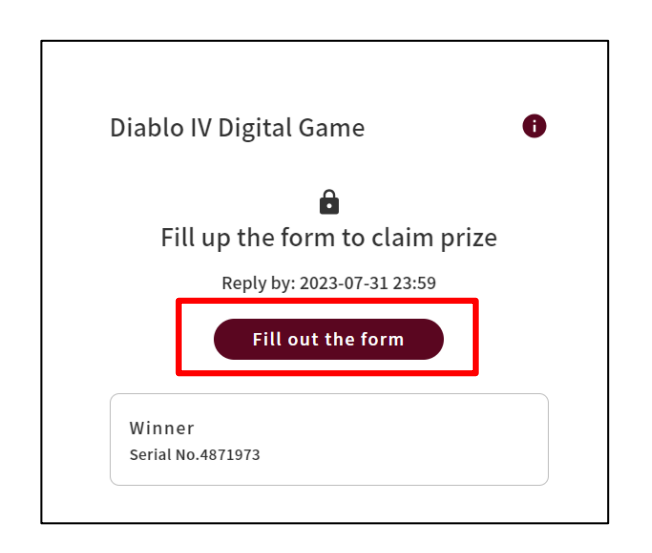

4. Key in your Name, Email & BattleTag and click "Submit"

5. Login to Battlenet and add <u>PNYvibes#1311</u> as Battlenet Friend

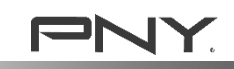

### **Q&A: How to find your BattleTag?**

Login to <u>https://account.battle.net/overview</u>
 Click "ACCOUNT OVERVIEW"
 You'll find it under "YOUR INFORMATION"

| 命 Account Overview      | ACCOUNT OVERVIEW                   |         | BattleTag          |            | es#1311       |
|-------------------------|------------------------------------|---------|--------------------|------------|---------------|
| Account Details         |                                    |         | Email              | c*****     | **n@gmail.com |
| Games & Subscriptions   |                                    | DA.     | Lillall            | ,          | negman.com    |
| 😤 🛛 Parental Controls   | REDEEM A CODE                      | BA      | Phone              | Add Ph     | one Number    |
| Security                | VVVV.VVVV.VVVV.VVVV                | ¢⊐      |                    |            |               |
| Privacy & Communication |                                    | -4      |                    |            |               |
| S Connections           |                                    |         |                    |            |               |
| Payment Methods         | YOUR INFORMATION ACCOUNT DETAILS > | SECURIT | Y СНЕСКUР          | SECURITY > |               |
| 🛱 Transaction History   |                                    |         |                    |            |               |
| 🖸 Download Games        | Name P** M**                       | (       | Email Verif        | ied        |               |
|                         | BattleTag PNYvibes#1311            | ( 3     | 3% (+) Attach Batt | tle.net    |               |
|                         | Email s******n@gmail.com           | COM     | Authentica         | tor        |               |

YOUR INFORMATION

ACCOUNT DETAILS >

### **Q&A: How To Create a Free Blizzard account**

- STEP 1: Visit <a href="https://account.battle.net/creation/flow/creation-full">https://account.battle.net/creation/flow/creation-full</a>
- STEP 2: Select the region and continue the registration process.
- STEP 3: Complete the registration process and download the Blizzard Battle.net App.

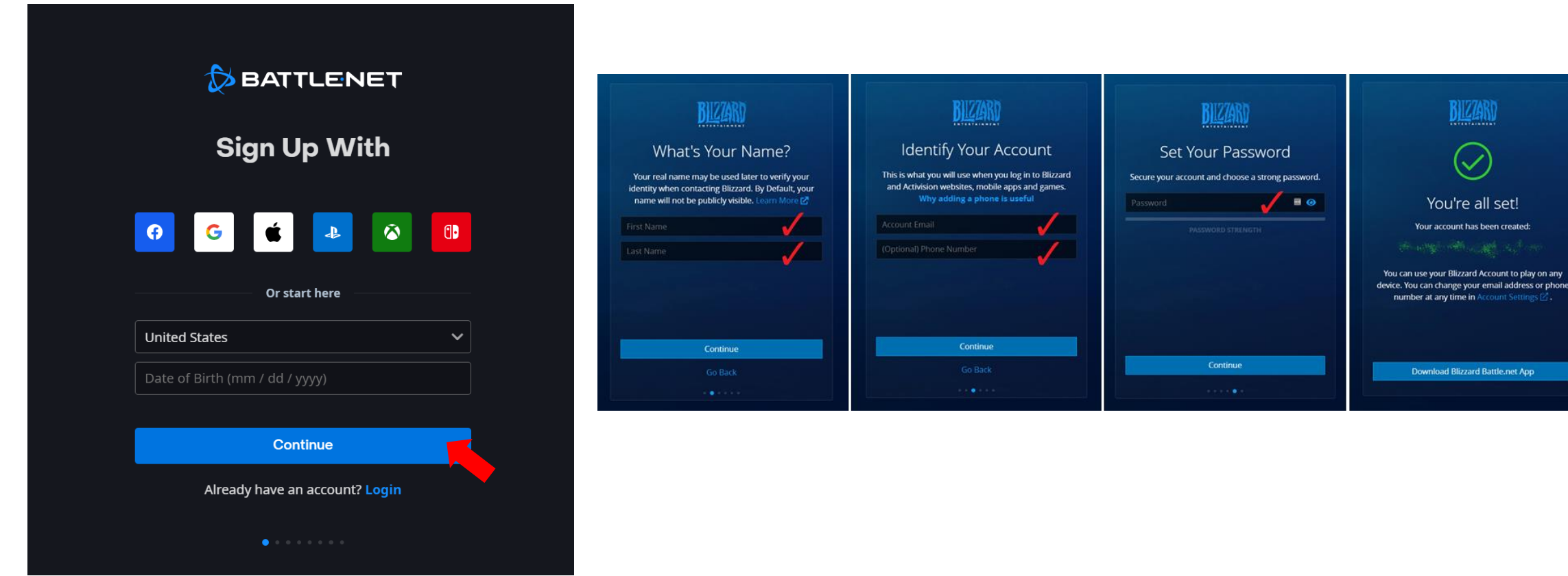

COMPANY CONFIDENTIAL

### **Q&A: How to add Battlenet Friend**

1. Download Battlenet APP

(https://www.blizzard.com/en-us/download)

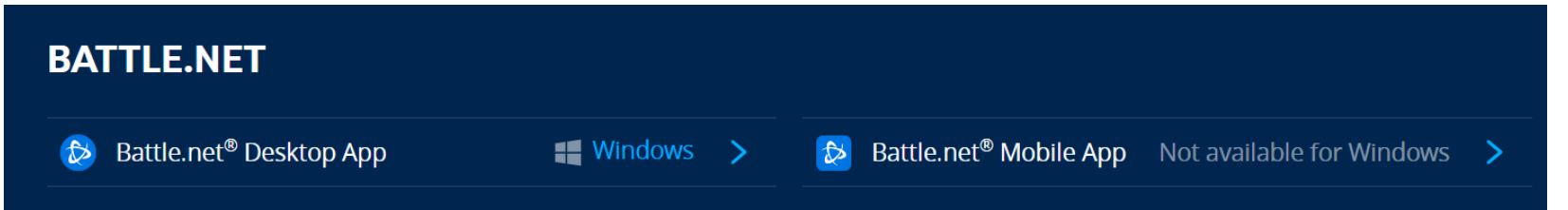

- 2. Open your Battlenet app
- 3. login to your Battlenet account (the same BattleTag you provide)
- 4. Add PNYvibes#1311

\*You need to be friend with our account at least <u>3 days</u> to gift game. \*You cannot receive the game if you already have one.

| Add a Friend                                 | - ×          |
|----------------------------------------------|--------------|
| 😥 Battle.net                                 | 😝 Facebook   |
| PNYvibes#1311                                | Send Request |
| Suggested friends                            |              |
| <b>Q</b> Filter                              |              |
| <ul> <li>Friends of Friends (0)</li> </ul>   |              |
| <ul> <li>Recently Played With (0)</li> </ul> |              |
|                                              |              |

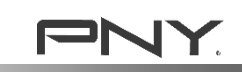